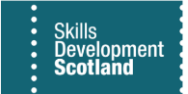

## **FIPS QUICK START GUIDE**

## **Declining Milestone Claims for MA Participants**

Training Providers have the facility to decline milestone claims from an Individual Payment Plan in FIPS if that milestone is not going to be claimed. For further information about if / when a milestone should be declined, Training Providers should contact their Skills Investment Adviser to discuss prior to updating FIPS.

1. Click into the participant assignment and go to the Individual Payment Plan tab:

| - 🗄 🖬 Save 💕 Sa                                  | ve & Close 📋 Delete  🖒 Ref   | iresh 📾 Export to PDF      | B) Process V A, Assign D      | Email a Link 🛛 Flow 🗸 🛱 Word T     | emplates 🗸 🔝 Run I    | Report 🗸                |                           |                         | •                          |                                       |   |
|--------------------------------------------------|------------------------------|----------------------------|-------------------------------|------------------------------------|-----------------------|-------------------------|---------------------------|-------------------------|----------------------------|---------------------------------------|---|
| Cameron - Training<br>Assignment - Information ~ | Board) - MA - 2020 - GN      | 17R 23-Bricklaying         | (Construction)-SCQF 6         |                                    |                       | Cameron<br>Individual   | Training Boar<br>Contract | rd) - MA - 202          |                            | Confirmed Assignment<br>Status Reason | ~ |
| Actions Actions (Canvas                          | App) Training Provider Detai | ls Participant Details     | Update Equalities Information | Participant History and Current Em | Update Employer       | Training Details Update | fraining Venue            | Individual Payment Plan | General Approval and       | Rejection Leavers                     |   |
| Registrations                                    |                              |                            |                               |                                    |                       |                         |                           |                         |                            |                                       |   |
| Sector Skills Council<br>Registered              | No                           |                            |                               |                                    |                       |                         |                           |                         |                            |                                       |   |
| Awarding Body<br>Registered                      | No                           |                            |                               |                                    |                       |                         |                           |                         |                            |                                       |   |
| Active Individual<br>Payment Plan                | Cameron - Training Board)    | - MA - 2020 - GM7R 23-Bric | klaying (Construction)-SCQF 6 |                                    |                       |                         |                           |                         |                            |                                       |   |
| Individual Payment Pla                           | n                            |                            |                               |                                    |                       |                         |                           |                         |                            |                                       |   |
| No of Units                                      | 13                           |                            |                               |                                    |                       |                         |                           |                         |                            |                                       |   |
| Last updated:                                    | Not Available                |                            |                               |                                    |                       |                         |                           |                         |                            |                                       |   |
| Total Paid                                       | £150.00                      |                            |                               |                                    |                       |                         |                           |                         |                            |                                       |   |
| Last updated:                                    | Not Available                |                            |                               |                                    |                       |                         |                           |                         |                            |                                       |   |
| 🛙 Total Value                                    | £8,700.00                    |                            |                               |                                    |                       |                         |                           |                         |                            |                                       |   |
| Last updated:                                    | Not Available                |                            |                               |                                    |                       |                         |                           |                         |                            |                                       |   |
| Payment Claims                                   |                              |                            |                               |                                    |                       |                         |                           |                         |                            |                                       |   |
|                                                  |                              |                            |                               |                                    |                       |                         | 🖒 Refresh                 | 🗐 Run Report 🗸 🌒 Ex     | cel Templates 🗸 🖪 Expo     | t Payment Claims 🛛 🗸                  |   |
| $\checkmark$ Claim Type $\lor$                   |                              | Milestone Number 🗸         | $\rm Amount  \smallsetminus $ | Ð                                  | pected Claim Date 🏌 🖂 | Claim                   | ed On 🗸                   |                         | Status Reason $\checkmark$ |                                       |   |
| Start Payment                                    |                              |                            | 0                             | £150.00 0                          | 9/11/2020             | 19/0                    | 1/2021 10:05              |                         | Confirmed Claim            |                                       |   |
| Milestone                                        |                              |                            | 1                             | £493.00 0                          | 8/02/2021             |                         |                           |                         | Available to Claim         |                                       |   |
| Milestone                                        |                              |                            | 2                             | £493.00 1                          | 0/05/2021             |                         |                           |                         | Available to Claim         |                                       |   |
| Milestone                                        |                              |                            | 3                             | £493.00 0                          | 9/08/2021             |                         |                           |                         | Available to Claim         |                                       |   |
| Milestone                                        |                              |                            | 4                             | £493.00 0                          | 8/11/2021             |                         |                           |                         | Available to Claim         |                                       |   |
| Milestone                                        |                              |                            | 5                             | £493.00 0                          | 7/02/2022             |                         |                           |                         | Available to Claim         |                                       |   |

2. Claims can only be set to Declined when the status reason shows as "Available to Claim". Click into the milestone that is to be set to Declined status. The screenshot above highlights milestone 1 as an example. Double click to view the related milestone claim.

If multiple milestones are being set to Declined, each milestone must be clicked into individually from the Individual Payment Plan. Double click to view the claim screen.

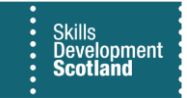

**3.** Ensure the milestone view is set to "Training Provider Information Form". This view will display the Decline Claim button and the Submit Payment Claim button:

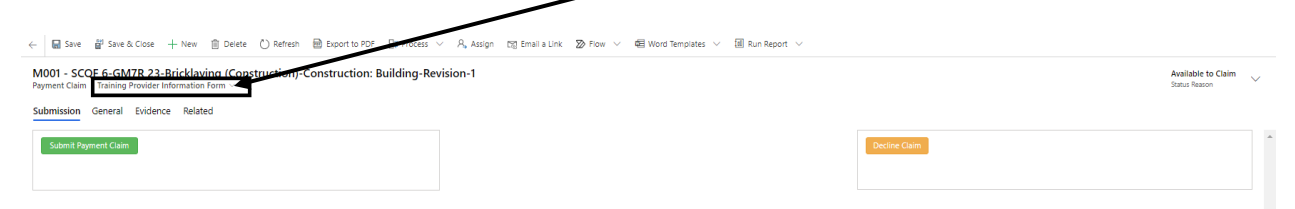

4. Click on Decline Claim. A popup confirmation box will be displayed to confirm the action. Click on Accept to continue. If Reject is clicked, the milestone will remain at Available to Claim status:

| Confirmation Process                                                               | ×      |
|------------------------------------------------------------------------------------|--------|
| Confirmation                                                                       |        |
| Please confirm you understand that a Declined Claim cannot be Claimed after this a | action |
|                                                                                    |        |
|                                                                                    |        |
| Accept Reje                                                                        | ct     |
|                                                                                    |        |

5. Once set to Declined, the screen becomes locked and no updates or changes can be made to that milestone. On the IPP, the claim now shows the status reason as Declined:

| + New      Delete     O Refresh     Bit process     A, Assign     10     Email a Link     Z0     Fow     All     Mord Templates     M     Run Report |                           |   |
|----------------------------------------------------------------------------------------------------|---------------------------|---|
| A Read-only This records status inactive                                                                                                    |                           |   |
|                                                                                                    |                           |   |
| M001 - SCQF 6-GL2M 23-Engineering Maintenance-Engineering-Revision-1 Payment Claim - Training Provider Information Form ~                            | Declined<br>Status Reason | ~ |
| Submission General Evidence Related                                                                                                    |                           | 1 |
|                                                                                                    |                           | * |

If a milestone is set to declined, this cannot be processed at a later date or set back to Available to Claim by the Training Provider. If this is set to declined in error, contact the FIPS Support Team to resolve.

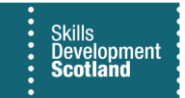

- On the IPP, the claim now shows the status reason as Declined:

| cel Templates 🗸 🔹 Export Payment Claims                                         |
|---------------------------------------------------------------------------------|
| Status Reason $\vee$                                                            |
| Declined                                                                        |
| Available to Claim                                                              |
| Available to Claim                                                              |
| Available to Claim                                                              |
| Available to Claim                                                              |
| сн<br>сн<br>сн<br>сн<br>сн<br>сн<br>сн<br>сн<br>сн<br>сн<br>сн<br>сн<br>сн<br>с |

When a milestone is declined, it effectively removes it from the IPP. It cannot be claimed. This will enable Training Providers to move to the next milestone number and submit remaining claims as required.